## **Passport York**

## How do I change my password?

If you know your current password, follow these steps:

- 1. Go to <u>https://mms.yorku.ca</u> and login with your current credentials.
- 2. Under **My Services**, click on Passport York.
- 3. Click on the **Change my password** button in the right column.
- 4. Enter your current password and then the new password in the appropriate fields.
- 5. Click the **Change my password** button to save the change.

If you have forgotten your password, follow these steps:

- 1. Go to https://mms.yorku.ca
- 2. In the right column under Forgot your Password or Username, click on the appropriate link based on your current status.
- 3. A number of methods will be provided to you. Select the method that will best suit your need.

Unique solution ID: #1000 Author: Patrick Thibaudeau Last update: 2019-08-27 04:27